## Mettre à jour le logiciel du téléviseur et du lecteur de disques

Pour avoir la certitude que votre téléviseur est à jour et dispose des fonctionnalités et correctifs les plus récents, il est vivement recommandé de le mettre à jour à l'aide de la dernière version du logiciel. Lorsque des mises à jour du logiciel sont disponibles, vous pouvez vous les procurer auprès de votre revendeur ou sur le site www.philips.com/support.

### Comment vérifier la version du logiciel

Avant de mettre à jour le logiciel, vérifiez la version actuelle du logiciel du téléviseur ou du lecteur de disques. Vous pouvez déduire la version du logiciel à partir du nom du fichier compressé. La première partie du nom se rapporte à la version du logiciel du téléviseur. La dernière partie correspond au logiciel du lecteur de disques du téléviseur.

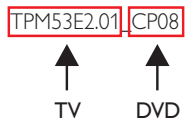

S'il s'agit d'un nombre supérieur, cela signifie que la version est plus récente que celle que vous possédez.

Si la version du logiciel est la même que le dernier fichier de mise à jour disponible sur www.philips.com/support, il n'est pas nécessaire de procéder à la mise à jour.

#### Avertissement

- Si une coupure de courant survient pendant la mise à jour, ne retirez pas le lecteur Flash USB ni le CD-R/CD-RW du téléviseur. Le téléviseur reprendra la mise à jour du logiciel dès que le courant sera rétabli.
- Si une erreur survient pendant la mise à jour, recommencez la procédure. Si l'erreur persiste, contactez le Service Consommateurs Philips.

## Mettre à jour du logiciel du téléviseur

#### Ce dont vous avez besoin

- Un lecteur Flash USB vierge. Le lecteur Flash USB doit présenter le format FAT ou DOS. N'utilisez pas de disque dur USB.
- Un ordinateur avec une connexion Internet.
- Un utilitaire d'archivage prenant en charge le format de fichiers ZIP (par exemple, WinZip® ou Stufflt®).

## Étape 1 : vérification de la version actuelle du logiciel du téléviseur

- 1 Appuyez sur la touche 🕈 de la télécommande.
- 2 Sélectionnez [Configuration] > [M.à j. logicielle] > [Info logiciel actue], puis appuyez sur OK.
  - $\mapsto$  La version actuelle du logiciel s'affiche.

### Étape 2 : téléchargement du logiciel le plus récent

- Insérez le lecteur Flash USB dans un port USB de l'ordinateur.
- 2 À partir de votre ordinateur, accédez au site www.philips.com/support.
- **3** Cherchez votre produit, puis repérez le logiciel et les pilotes disponibles pour votre téléviseur.
- 4 Si la version du logiciel est postérieure à celle installée sur votre téléviseur, cliquez sur Logiciels de mise à jour.
- 5 Acceptez le contrat de licence, puis enregistrez le fichier ZIP sur le lecteur Flash USB.
- 6 Utilisez un utilitaire d'archivage pour extraire le fichier « autorun.upg » vers le répertoire racine du lecteur Flash USB.
- 7 Déconnectez le lecteur Flash USB de l'ordinateur.

### Étape 3 : mise à jour du logiciel du téléviseur

### Avertissement

- N'éteignez pas le téléviseur et ne retirez pas le lecteur Flash USB pendant la mise à jour du logiciel.
- Éteignez le téléviseur et déconnectez tous les périphériques de stockage USB.
- 2 Connectez le périphérique de stockage USB (contenant la mise à jour du logiciel) au port USB du téléviseur.
- **3** Allumez le téléviseur.
  - → Le téléviseur détecte le périphérique de stockage USB et commence à rechercher la version du logiciel disponible.
  - → Un message vous invite à mettre à jour le logiciel.

#### Remarque

Si le périphérique de stockage USB n'est pas détecté, déconnectez-le puis reconnectez-le à nouveau.

- 4 Suivez les instructions s'affichant à l'écran pour mettre à jour le logiciel du téléviseur.
- 5 Une fois la mise à jour terminée, déconnectez le périphérique de stockage USB du téléviseur.
- 6 Sélectionnez [Redémarrer], puis appuyez sur OK pour redémarrer le téléviseur.

# Mettre à jour le logiciel du lecteur de disques du téléviseur

#### Ce dont vous avez besoin

- Un CD-R ou CD-RW vierge
- Un ordinateur avec une connexion Internet et une application de gravure de CD

## Étape 1 : vérifiez la version actuelle du logiciel du lecteur de disques

- 1 Appuyez sur la touche DVD SETUP de la télécommande.
- 2 Sélectionnez [Préférence] > [Infos version], puis appuyez sur OK.
  - ↦ La version actuelle du logiciel s'affiche.

#### Étape 2 : téléchargement du logiciel le plus récent

- À partir de votre ordinateur, accédez au site www.philips. com/support.
- 2 Cherchez votre produit, puis repérez le logiciel et les pilotes disponibles pour votre lecteur de disques.
- 3 Si la version du logiciel est postérieure à celle installée sur votre lecteur de disques, cliquez sur Logiciels de mise à jour.
- 4 Acceptez le contrat de licence, puis enregistrez le fichier ZIP sur votre ordinateur.
- 5 Utilisez un utilitaire d'archivage pour extraire le fichier « TPMD52V01.bin » vers un dossier sur votre ordinateur.
- 6 Insérez un CD-R ou CD-RW vierge dans l'ordinateur.
- 7 Utilisez une application de gravure de CD pour copier le logiciel du lecteur de disques sur le CD.
- 8 Renommez le CD « PHILIPS ».
- 9 Éjectez le CD de l'ordinateur.

## Étape 3 : procédez à la mise à jour du logiciel du lecteur de disques du téléviseur

#### Avertissement

- N'éteignez pas le téléviseur et ne changez pas de chaîne pendant la mise à jour du logiciel.
- 1 Allumez le téléviseur.
- 2 Appuyez sur la touche ⊕ SOURCE de la télécommande, puis sélectionnez [DVD].
- 3 Insérez le CD-R ou CD-RW dans le compartiment de disque du téléviseur.
  - ↦ Le lecteur de disques détecte le CD.
  - → Un message vous invite à mettre à jour le logiciel.
- 4 Suivez les instructions affichées à l'écran pour mettre à jour le logiciel du lecteur de disques.
- 5 Retirez le CD du lecteur de disques lorsqu'il est éjecté du téléviseur.
- 6 Une fois la mise à jour terminée, le téléviseur redémarre automatiquement.